# Cisco IP Phone 7800または8800シリーズマルチ プラットフォームフォンの最近の通話リストの 管理

# 目的

Cisco IP Phone 7800および8800シリーズマルチプラットフォーム電話機は、IPネットワークを介して音声通信を提供する、フル機能のVoice-over-Internet Protocol(VoIP)電話機のセットで構成されます。この電話機は、コール転送、リダイヤル、スピードダイヤル、コール転送、会議コールなど、従来のビジネス電話のすべての機能を提供します。Cisco IP Phone 7800および8800シリーズマルチプラットフォーム電話機は、サードパーティのSession Initiation Protocol(SIP)ベースのIP構内交換機(PBX)を中心としたソリューションを対象としています。

Cisco IP Phone 7800および8800シリーズマルチプラットフォームフォンは、最新の発信、 受信、または不在着信の履歴を記録または履歴します。[発着信履歴(Recents)]リストを使用 すると、最新の180件のコールおよびコールグループを表示できます。

この記事では、Cisco IP Phone 7800または8800シリーズマルチプラットフォーム電話機の 最近のコールリストを管理する方法について説明します。

# 該当するデバイス

- •7800 シリーズ
- •8800 シリーズ

## [Software Version]

• 11.0

#### IP Phoneでの最近の通話リストの管理

#### 最近の通話の表示

ステップ1:IPフォンの設定ボタンを押します。

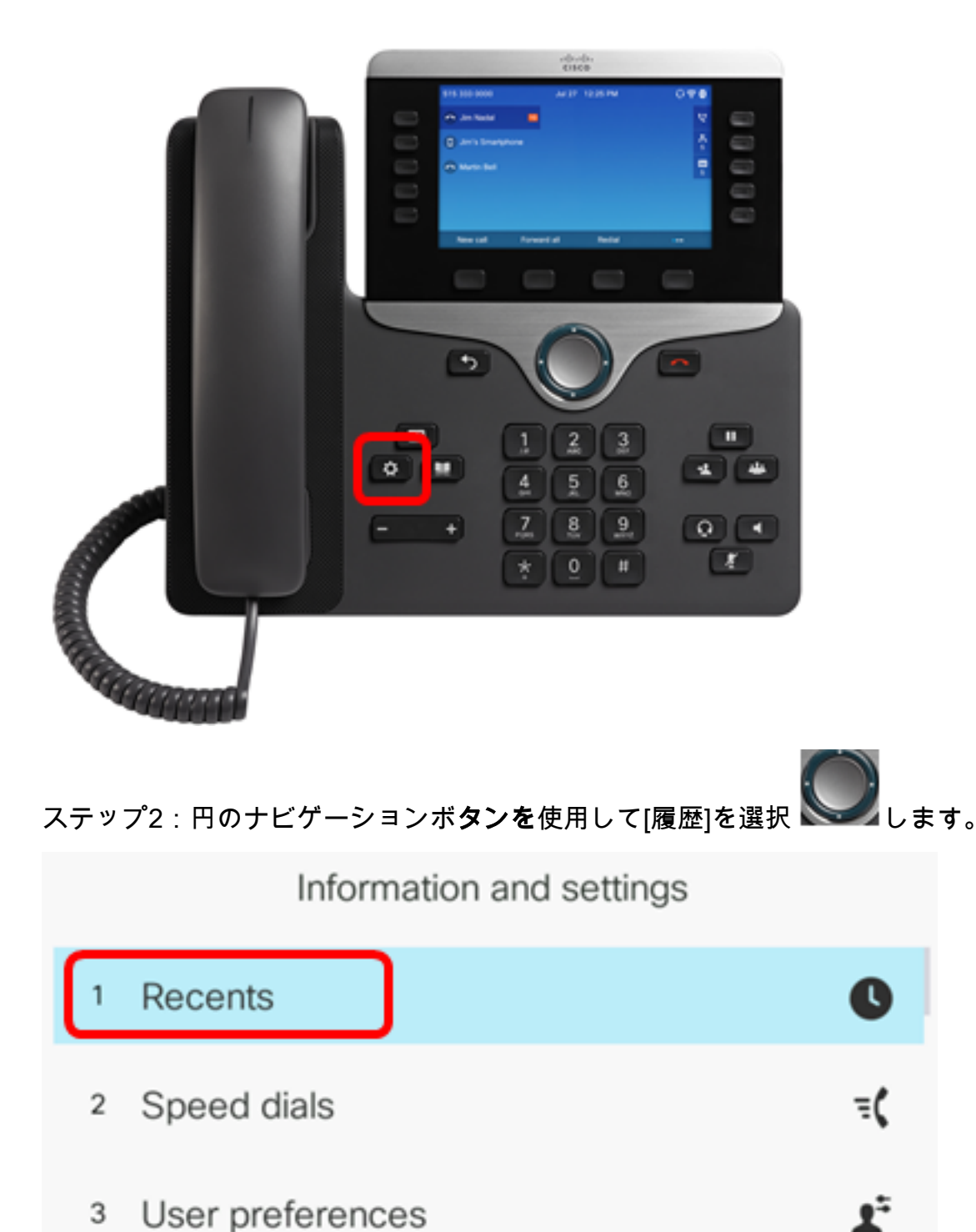

- <sup>3</sup> User preferences4 Bluetooth
- 5 Network configuration

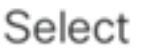

ステップ3:表示する通話履歴リストを選択します。次のオプションがあります。

• [すべてのコール(All calls)]:不在着信、受信、発信のすべてのコール。発着信履歴には、最大 180件のコールレコードを保持できます。

\*

格

•不在着信:応答がないすべての着信コール。不在着信は、最大60件のコールレコードを保持

できます。

- Received calls : 応答されたすべてのコール。受信したコールは、最大60のコールレコードを 保持できます。
- •発信コール:すべての発信コール。発信コールは最大60のコールレコードを保持できます。

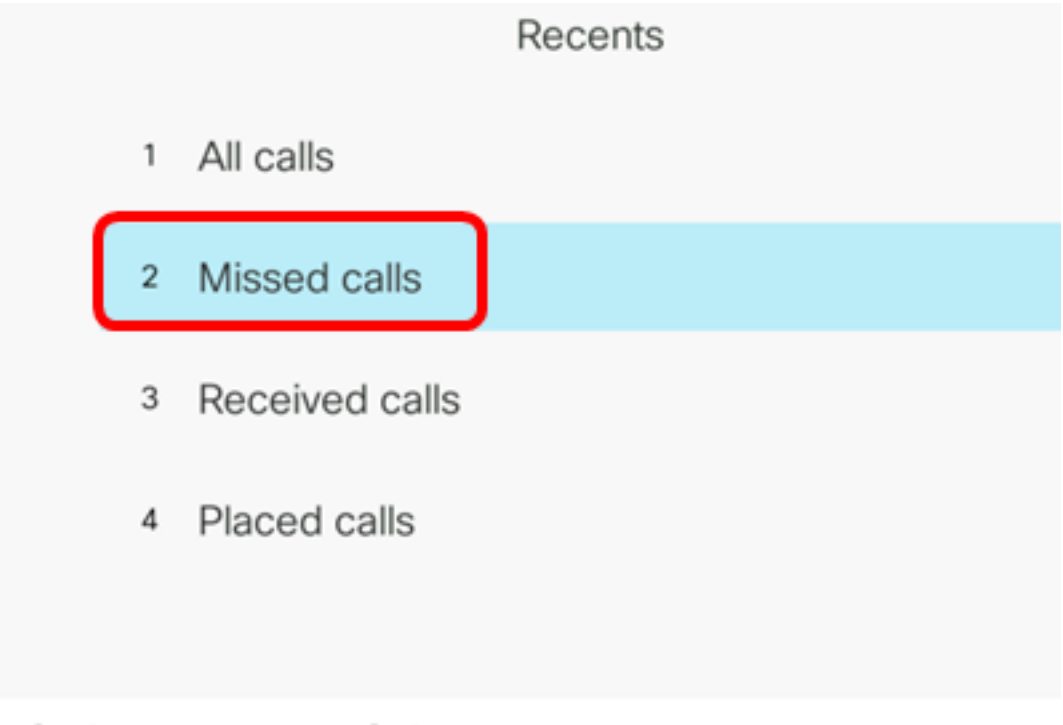

Option

Select

注:この例では、[不在着信]が選択されています。

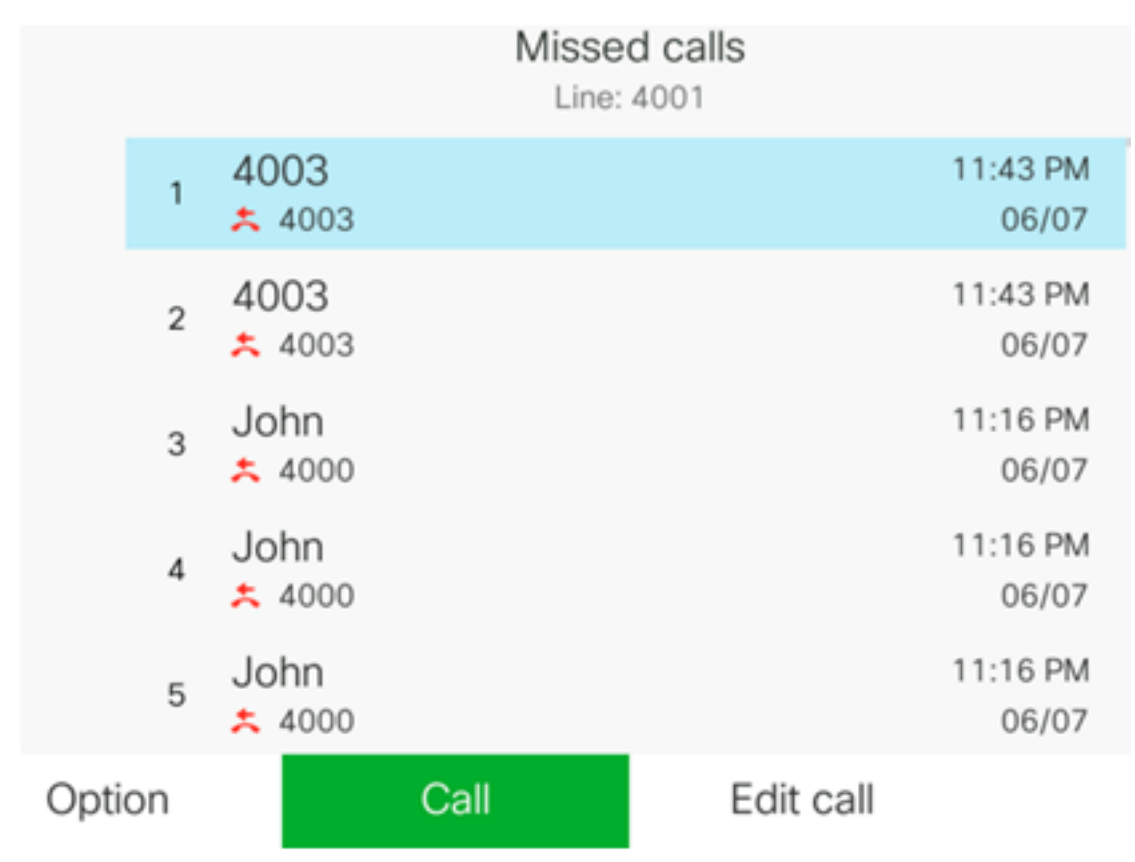

これで、IP Phoneで最近の通話を正常に表示できました。

ステップ1:IPフォンの[**履歴**]ソフトキーを押します。

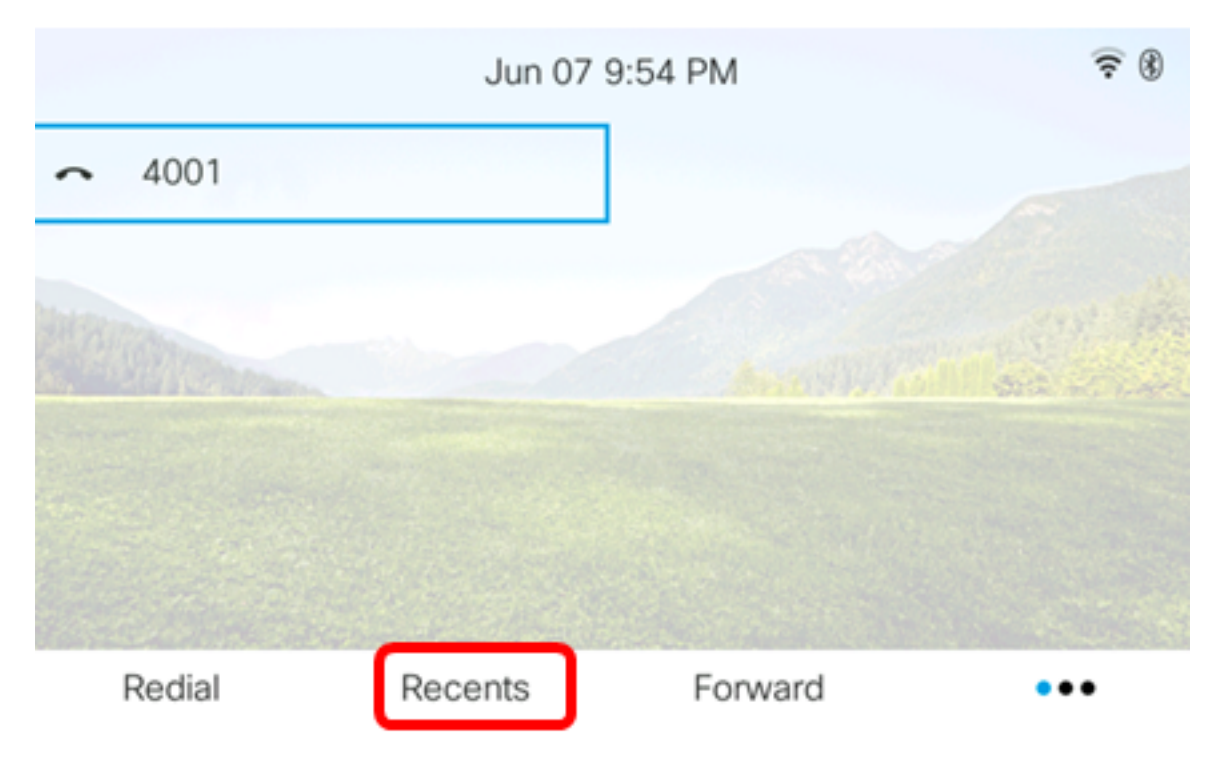

ステップ2:円のナビゲーションボタンを使用して、ダイヤルするコールレコードを選択 します。

|       |    |                |      | All c | alls<br>4001 |      |                   |
|-------|----|----------------|------|-------|--------------|------|-------------------|
|       | 1  | 4003<br>* 4003 |      |       |              |      | 11:43 PM<br>06/07 |
|       | 2  | 4003<br>* 4003 |      |       |              |      | 11:43 PM<br>06/07 |
|       | 3  | John<br>ᄎ 4000 |      |       |              |      | 11:16 PM<br>06/07 |
|       | 4  | John<br>ᄎ 4000 |      |       |              |      | 11:16 PM<br>06/07 |
|       | 5  | John           |      |       |              |      | 11:16 PM<br>06/07 |
| Optio | on |                | Call |       | Edit         | call |                   |

注:この例では、Johnからのコールレコードが選択されています。

ステップ3:選択した最近のコールを戻すには、[Call]ソフトキーを押します。

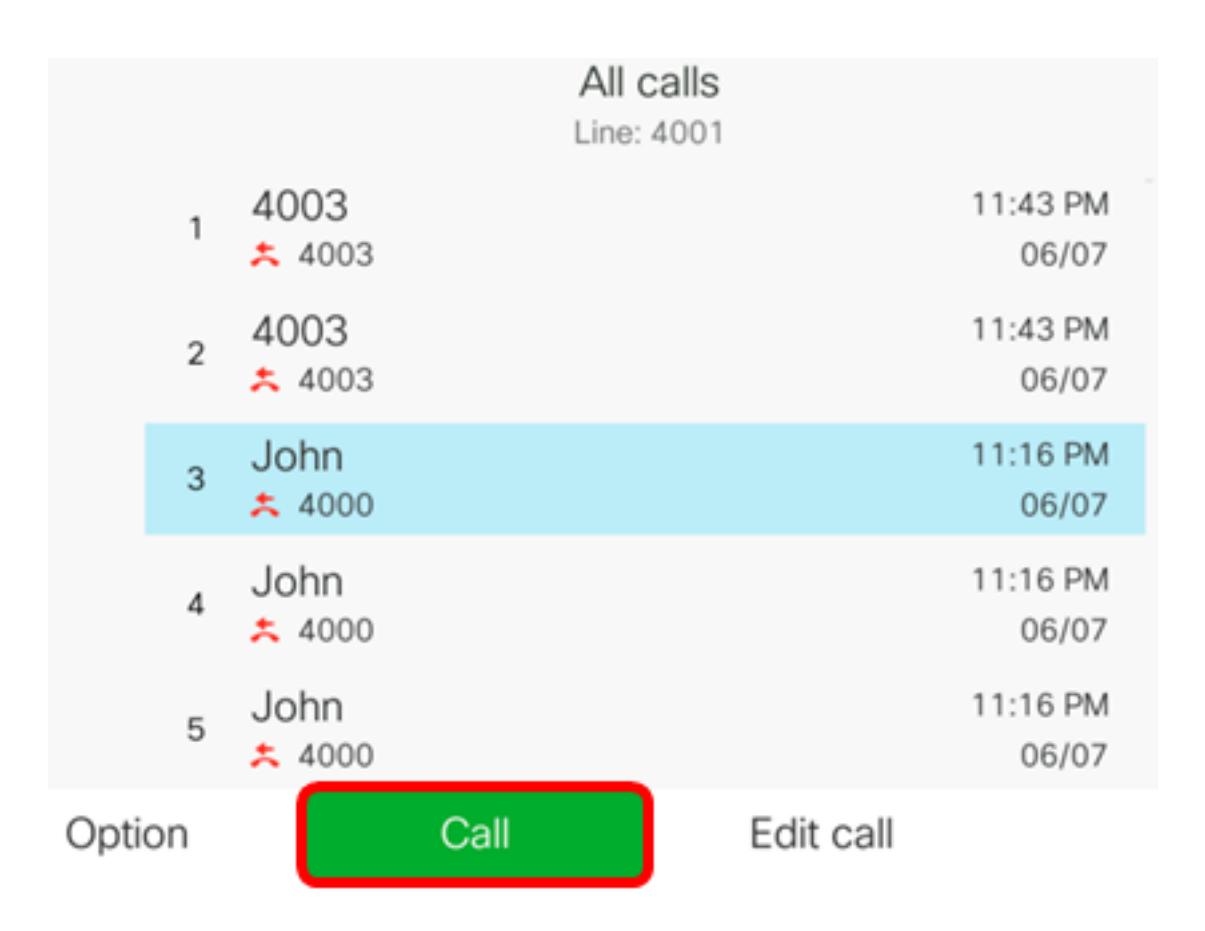

これで、Cisco 7800または8800マルチプラットフォームIP Phoneの[発着信履歴 (Recents)]リストを使用してコールが正常に戻されたはずです。

|             |                | Calls<br>Line: 4001 |   | <b>?</b> ₿ |
|-------------|----------------|---------------------|---|------------|
| <b>v</b> 40 | 1 John<br>4000 |                     | Ø |            |
|             |                |                     |   |            |
|             | End call       |                     |   |            |

最近の通話リストのクリア

不在履歴、発信履歴、または着信履歴のリストをクリアできます。これらのリストには、そ れぞれ60件のコールレコードがあります。[履歴(Recents)]をクリアして、電話機の最後の 180件のコールを削除することもできます。

ステップ1:IPフォンの設定ボタンを押します。

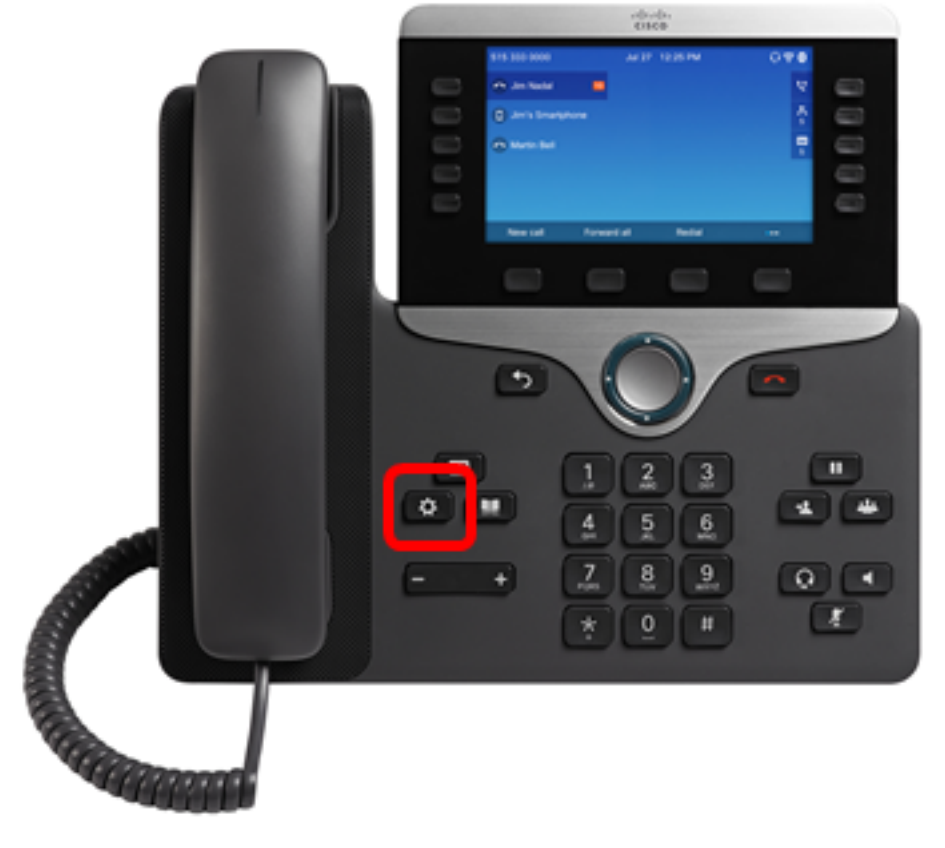

| ス | 、テッ | プ2:円のナビゲーションボ <b>タンを</b> 使用して[履歴]を選 |          | ます。 |
|---|-----|-------------------------------------|----------|-----|
|   |     | Information and settings            |          |     |
|   | 1   | Recents                             | O        |     |
|   | 2   | Speed dials                         | ₹(       |     |
|   | 3   | User preferences                    | 1.       |     |
|   | 4   | Bluetooth                           | *        |     |
|   | 5   | Network configuration               | <u>8</u> |     |

Select

ステップ3:(オプション)すべての最近の通話リストを削除するには、[オプショ**ン]>[すべ** て削除]>[選択]を選択します。これにより、電話機のすべてのコールが削除されます。

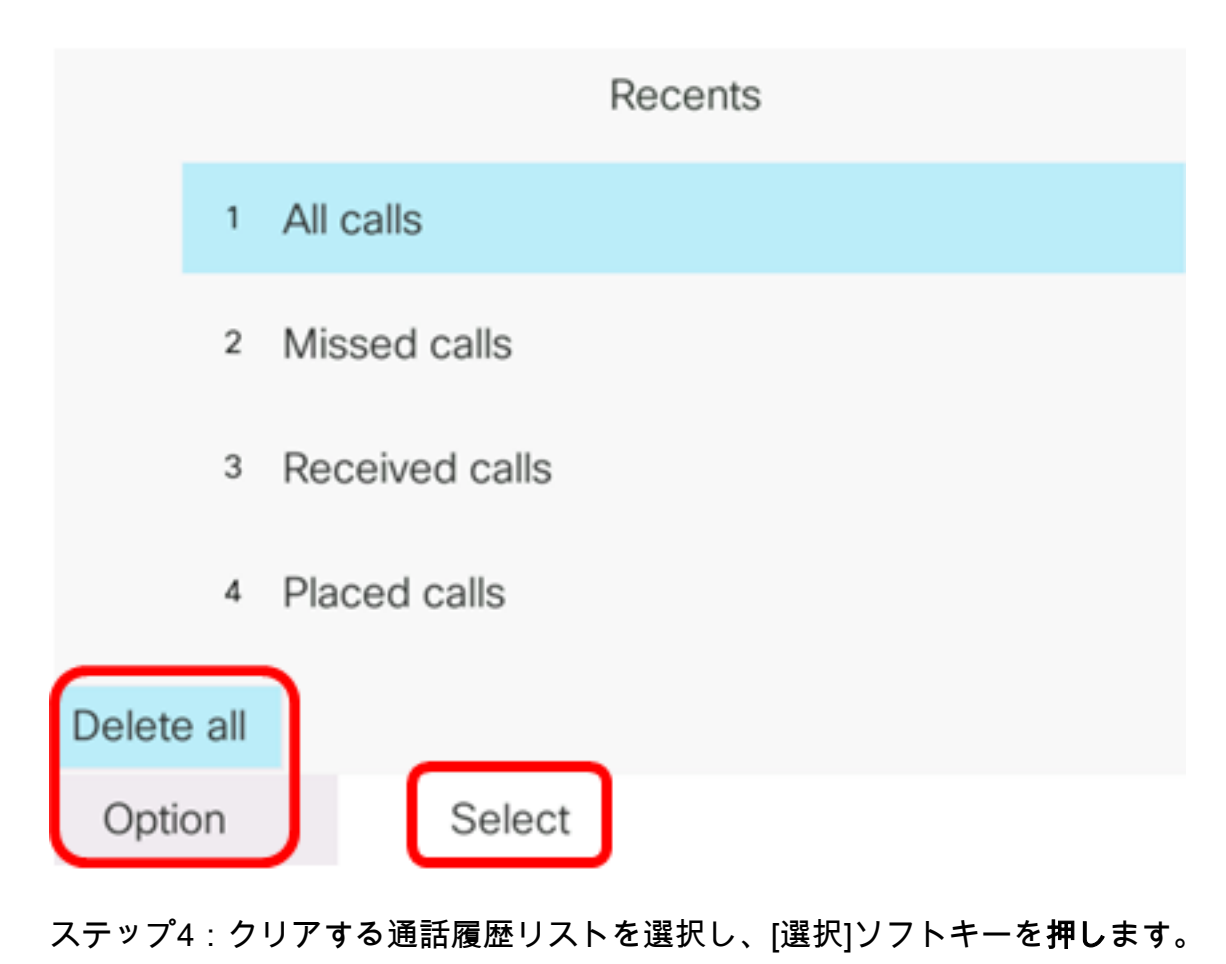

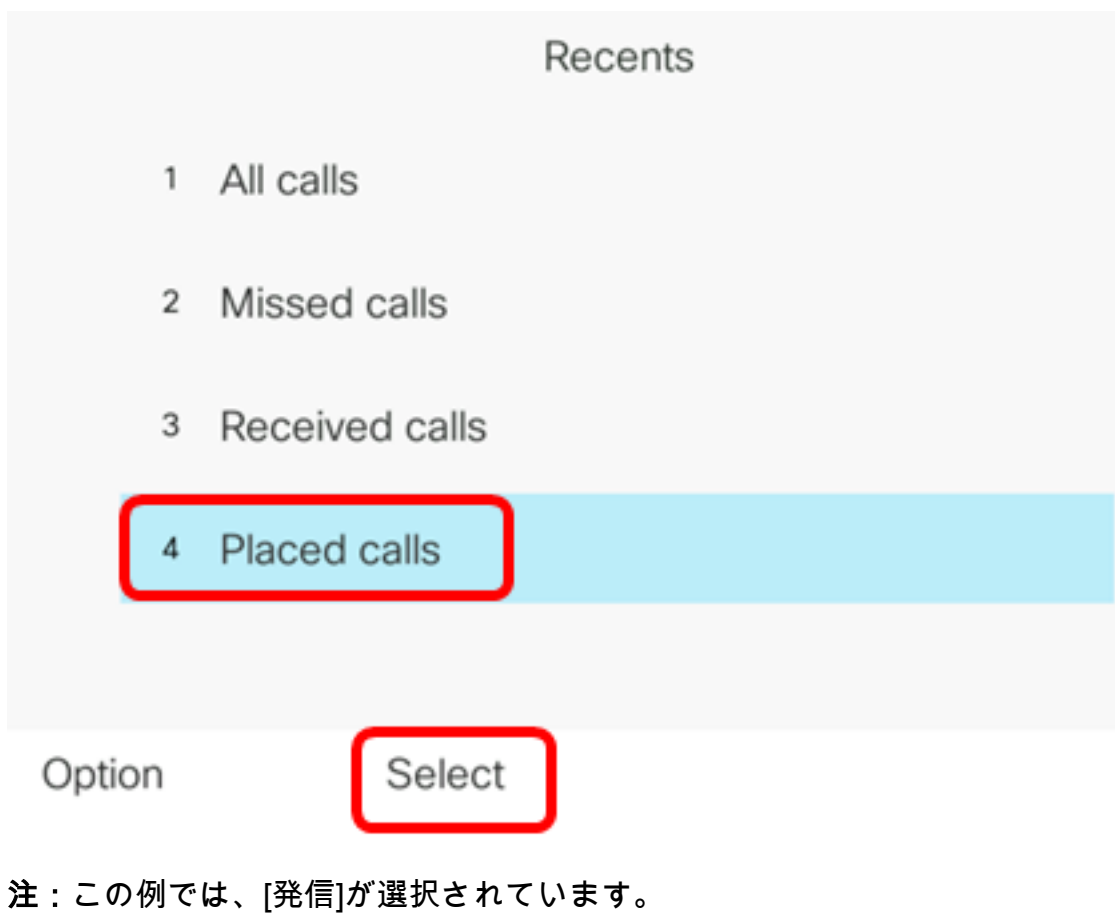

ステップ5:[オプション]ソフトキ**ーを押**します。

|      |    |                | Placed<br>Line: | d calls<br>4001 |                   |
|------|----|----------------|-----------------|-----------------|-------------------|
|      | 1  | 4003<br>ᢏ 4003 |                 |                 | 11:03 PM<br>06/07 |
|      | 2  | John<br>🕈 4000 |                 |                 | 11:02 PM<br>06/07 |
|      | 3  | John<br>🕈 4000 |                 |                 | 10:44 PM<br>06/07 |
|      | 4  | John<br>ᢏ 4000 |                 |                 | 10:44 PM<br>06/07 |
|      | 5  | John<br>♥ 4000 |                 |                 | 10:42 PM<br>06/07 |
| Opti | on |                | Call            | Edit call       |                   |

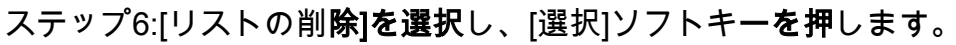

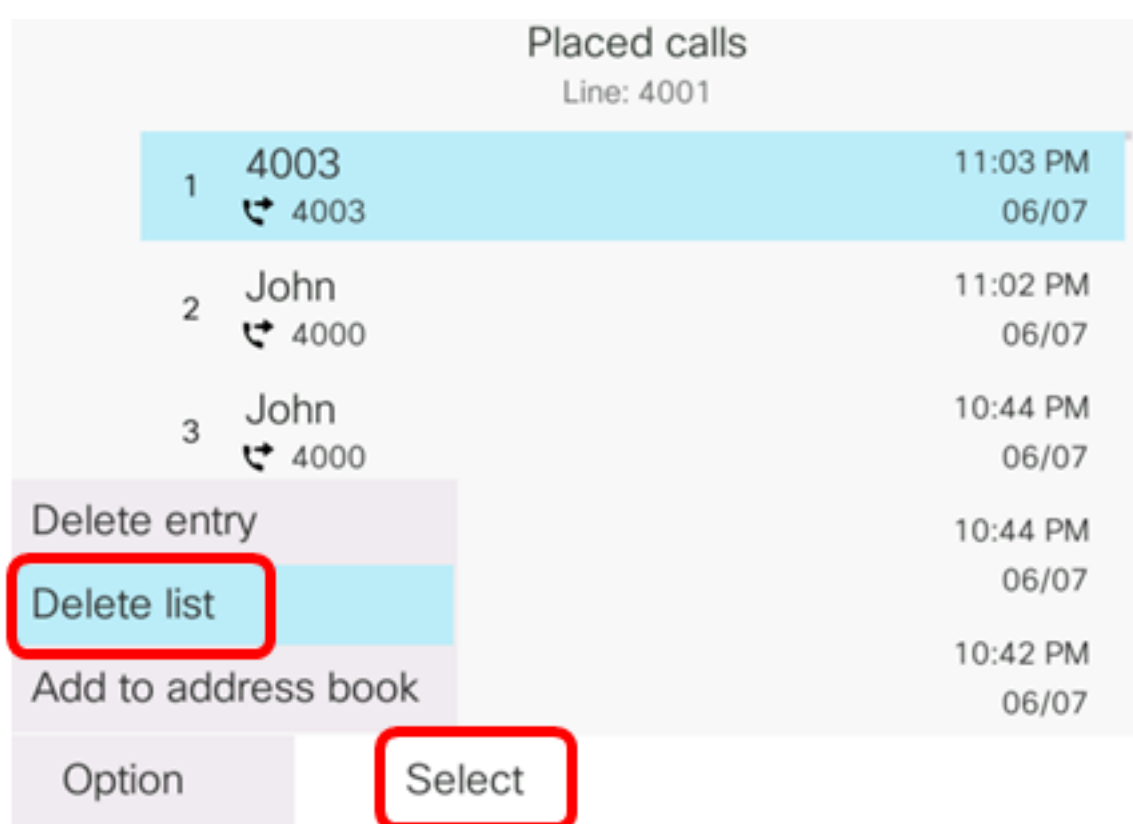

ステップ7:[OK]ソフトキーを押して続行します。

|   |                | Placed calls<br>Line: 4001 |
|---|----------------|----------------------------|
| 1 | 4003<br>♥ 4003 | 11:03 PM<br>06/07          |
| 2 | John<br>♥ 4000 | 11:02 PM<br>06/07          |
| 3 | John<br>↔ 4000 | 10:44 PM<br>06/07          |

Do you want to delete Placed call call records?

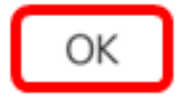

Cancel

これで、Cisco 7800または8800マルチプラットフォームIP Phoneの最近のコールが正常に クリアされたはずです。

> Placed calls Line: 4001

コールレコードの削除

履歴から1つのコールを削除するには、最近のコールを編集します。これは、発着信履歴に は最初の180コールしかないため、重要な連絡先情報を保存するのに役立ちます。

ステップ1:IPフォンの設定ボタンを押します。

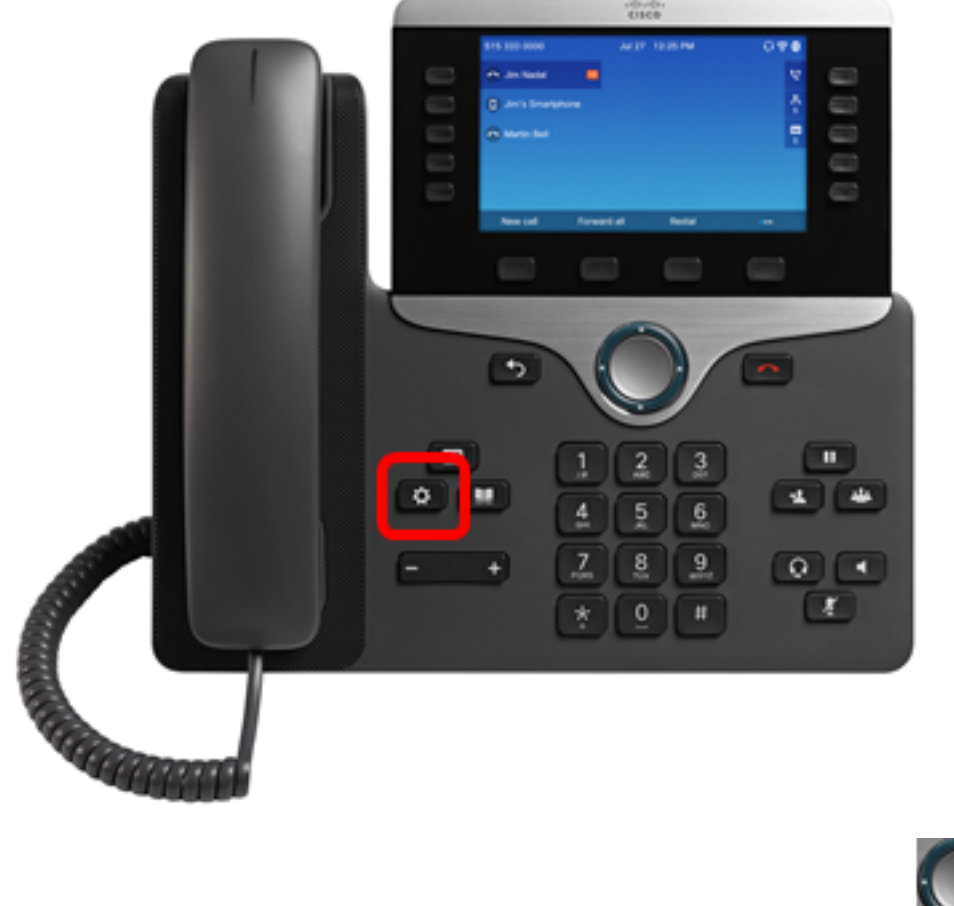

ステップ2:円のナビゲーションボ**タンを**使用して[履歴]を選択 します。

Information and settings

| 1 | Recents               | C  |
|---|-----------------------|----|
| 2 | Speed dials           | ₹( |
| 3 | User preferences      | T. |
| 4 | Bluetooth             | *  |
| 5 | Network configuration | 8  |

### Select

ステップ3 : コールエントリを削除する通話履歴リストを選択し、[選択]ソフトキーを**押し** ます。

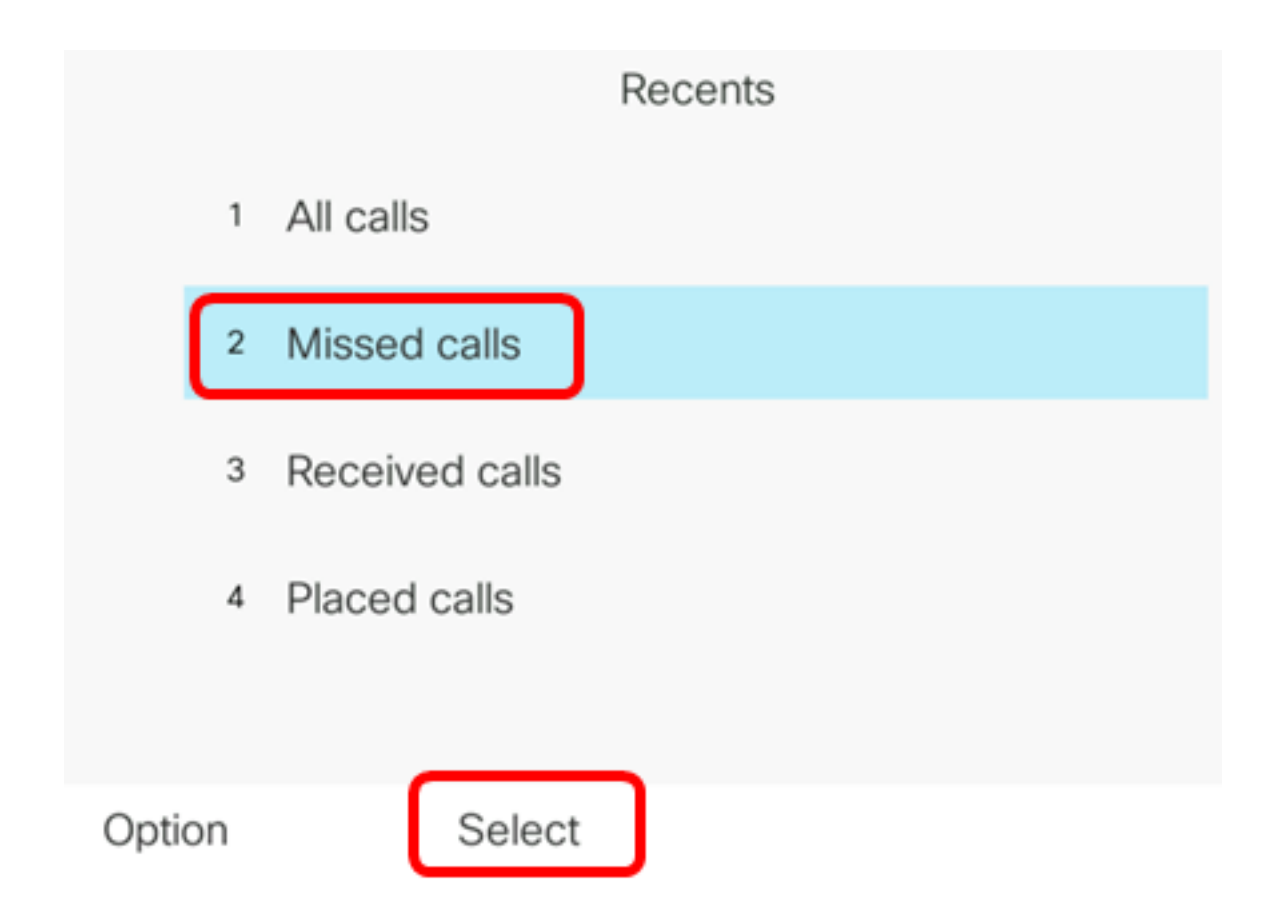

- **注**:この例では、[不在着信]が選択されています。
- ステップ4:最近の通話リストから削除する通話レコードを選択し、[オプション]ソフトキ ーを**押し**ます。

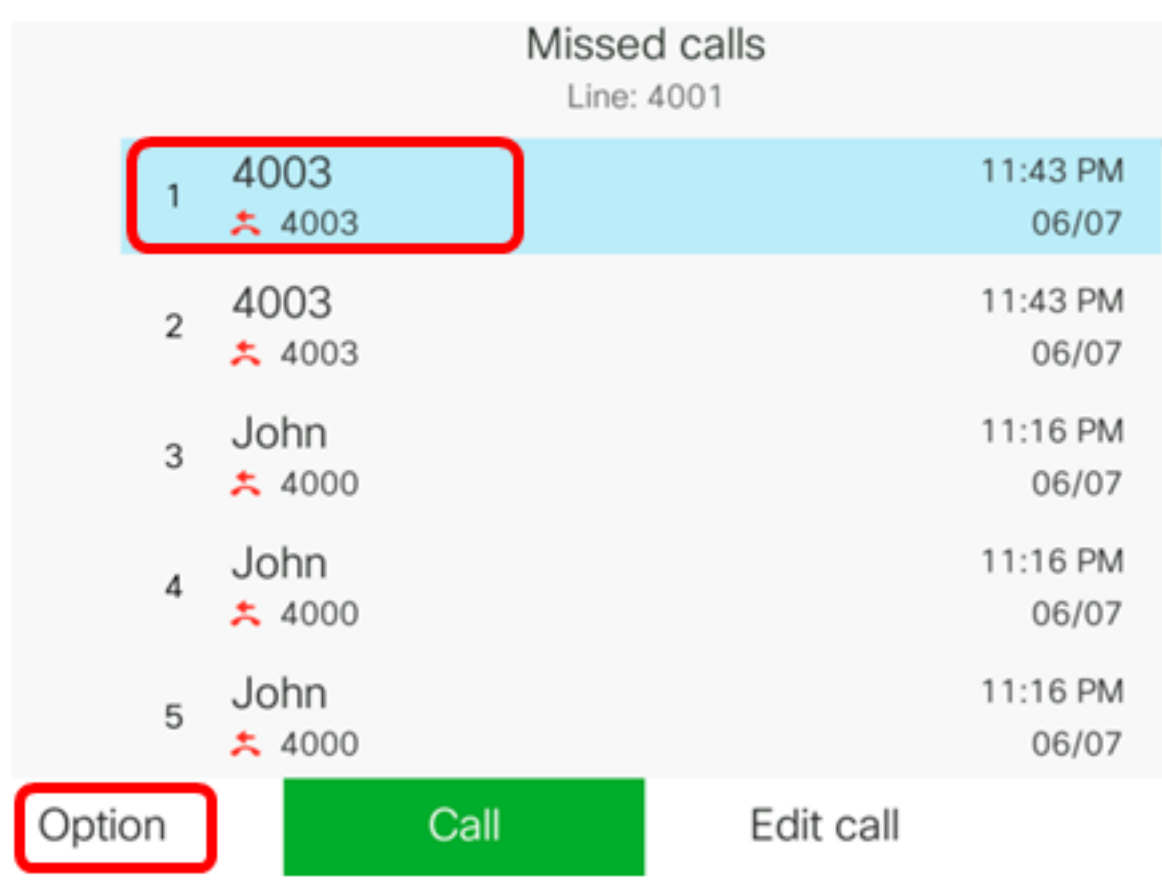

注:この例では、4003からの不在着信が選択されています。

ステップ5:[Delete entry] > [Select]を選択します。

|             |       |                |    | Mis  | ssed calls | ; |                   |
|-------------|-------|----------------|----|------|------------|---|-------------------|
|             | 1     | 4003           |    |      |            |   | 11:43 PM<br>06/07 |
|             | 2     | 4003<br>* 4003 |    |      |            |   | 11:43 PM<br>06/07 |
|             | 3     | John           |    |      |            |   | 11:16 PM<br>06/07 |
| Delete      | e ent | iry            |    |      |            |   | 11:16 PM          |
| Delete list |       |                |    |      |            |   | 06/07             |
| Add to      | o ado | dress bo       | ok |      |            |   | 11:16 PM<br>06/07 |
| Opti        | on    |                | Se | lect |            |   |                   |

ステップ6:(オプション)アドレス帳に連絡先を追加するには、[アドレス帳に追**加]を選択** します。通話履歴レコードから連絡先を作成する方法の詳細については、ここをクリックし て<u>ください</u>。

#### ステップ7:[OK]をクリックして続行します。

|   |                | Line: 4001        |
|---|----------------|-------------------|
| 1 | 4003<br>* 4003 | 11:43 PM<br>06/07 |
| 2 | 4003           | 11:43 PM<br>06/07 |
| 3 | John           | 11:16 PM<br>06/07 |

Are you sure you want to delete 4003?

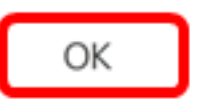

Cancel

これで、Cisco 7800または8800マルチプラットフォームIP Phoneから最近のコールが正常 に削除されたはずです。

|      |    |                | Misse<br>Line: | d calls<br>4001 |                   |
|------|----|----------------|----------------|-----------------|-------------------|
|      | 1  | 4003<br>* 4003 |                |                 | 11:43 PM<br>06/07 |
|      | 2  | John<br>ᄎ 4000 |                |                 | 11:16 PM<br>06/07 |
|      | 3  | John<br>ᄎ 4000 |                |                 | 11:16 PM<br>06/07 |
|      | 4  | John<br>ᄎ 4000 |                |                 | 11:16 PM<br>06/07 |
|      | 5  | John           |                |                 | 11:16 PM<br>06/07 |
| Opti | on |                | Call           | Edit call       |                   |